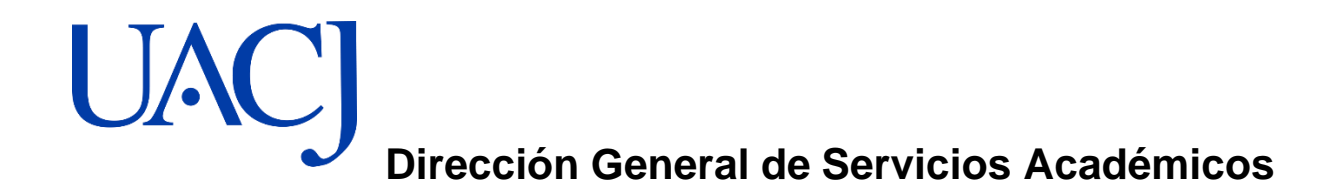

Tutorial para **Registro en Línea** Examen General para el Egreso de Licenciatura-EGEL Plus, correspondiente al periodo escolar de agostodiciembre 2023

El **registro en línea del EGEL Plus**, se llevará a cabo del **16 al 23 de octubre de 2023** en la página de CENEVAL.

Ingresa a la siguiente liga para el Registro en línea: <u>https://registroenlinea.ceneval.edu.mx/RegistroLinea/indexCerrado.php</u>

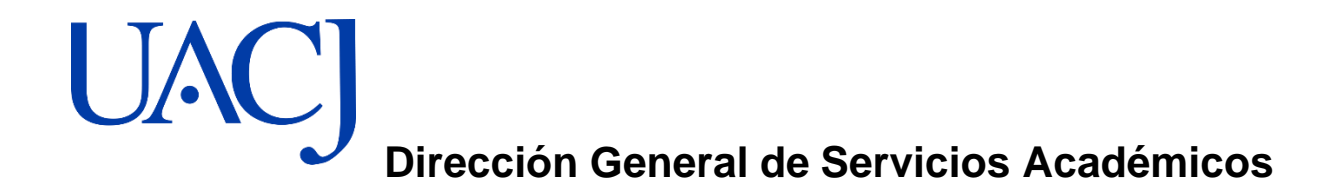

## Paso 1

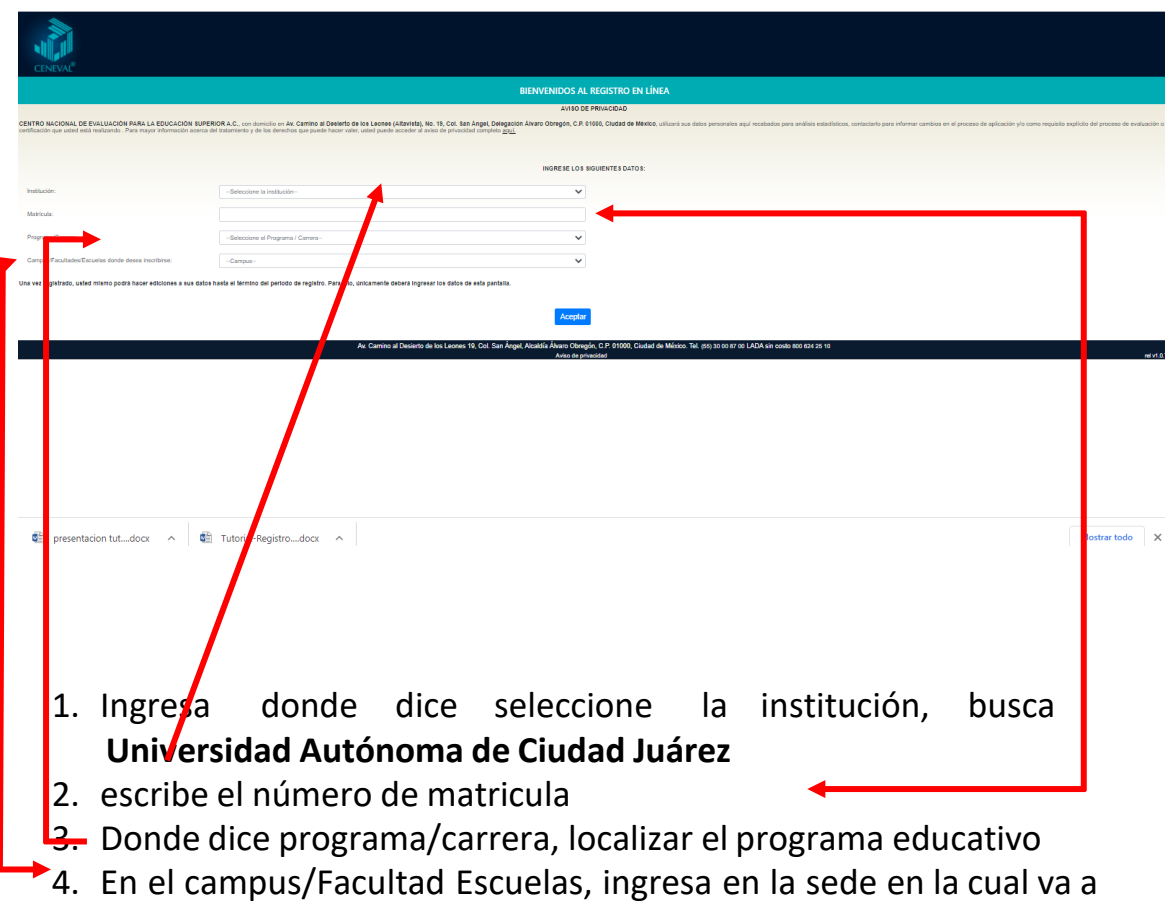

aplicar el examen

# UACJ Dirección General de Servicios Académicos

| Eventue       Evaluative<br>Una buena medida para educar mejor         o el nombre que aparee a continuación no es el suyo: por favor, presione el botón "Begresar" y verifique sus datos.         Al ser la primera ver que atrata a su cuesta, es necesario que genere una contraseña antes de continuar. Apunte esta contraseña en un lugar seguro, ya que a traves r<br>deriver argenera a la cuesta, es necesario que genere una contraseña en tes de contruar. Apunte esta contraseña en un lugar seguro, ya que a traves r<br>deriver argenera a la cuesta, es necesario que genere una contraseña en tes de contruar. Apunte esta contraseña en un lugar seguro, ya que a traves r<br>deriver argenera a la cuesta, es necesario que genere una contraseña en un lugar seguro, ya que a traves r<br>deriver argenera a la cuesta, es necesario que genere una contraseña en un lugar seguro, ya que a traves r<br>deriver argenera a la cuesta, es necesario que genere una contraseña en un fundar seguro, ya que a traves r<br>deriver argenera a la cuesta, es necesario que genere una contraseña en un lugar seguro, ya que a traves r<br>deriver argenera a la cuesta de la cuesta de la cuesta de cuesta de la cuesta de cuesta de la cuesta de la cuesta |                                             |                                                                                                    |
|----------------------------------------------------------------------------------------------------|---------------------------------------------|----------------------------------------------------------------------------------------------------|
| St el nombre que aparece a continuación no es el suyo; por favor, presione el boton "Regressar" y verifique sus datos. Al ser la nombre que aparece a continuación no es el suyo; por favor, presione el boton "Regressar" y verifique sus datos. La contraseña es libre, alfanumérica y deberá contar con un minimo de 4 caracteres.           Contraseña es libre, alfanumérica y deberá contar con un minimo de 4 caracteres.           Contraseña es libre, alfanumérica y deberá contar con un minimo de 4 caracteres.           Paso 2           1. Revise que su nombre este escrito correctamente, en caso de que no sea así, enviar información al correo electrónico a: egol.acadomicos@uacj.mx. al solicitarlo ponga su nombre completo, matricula y programa educativo           2. Es responsabilidad del alumno, si cambia sus datos de identidad en el registro y no concuerdan con su identificación oficial.           3. Es responsabilidad del alumno proteger su contraseña y usuario, para que nadie pueda ingresar al registro de su examen y modifique su información.                                                                                                    | CENEVAL                                     | CENTRO NACIONAL<br>DE EVALUACIÓN PARA<br>LA EDUCACIÓN SUPERIOR, A.C. EValuar<br>Una buena medida para educar mejor                                                                                                    |
| <ul> <li>a d nombre que aparece a continuación no es el auyo; por favor, predione el botón "Regressar", y verifique sus datos.</li> <li>A deritar egressar a seguence a continuación no es el auyo; por favor, predione el botón "Regressar", y verifique sus datos.</li> <li>a contraseña es libre, alfanumérica y deberá conter con un minimo de 4 caracteres.</li> <li>Contraseña es libre, alfanumérica y deberá conter con un minimo de 4 caracteres.</li> <li>Paso 2</li> <li>1. Revise que su nombre este escrito correctamente, en caso de que no sea así, enviar información al correo electrónico a: egol.ac ademicos @uacj.mx, al solicitarlo ponga su nombre completo, matricula y programa educativo</li> <li>2. Es responsabilidad del alumno, si cambia sus datos de identidad en el registro y no concuerdan con su identificación oficial.</li> <li>3. Es responsabilidad del alumno proteger su contraseña y usuario, para que nadie pueda ingresar al registro de su examen y modifique su información.</li> </ul>                                                                                                    | CENEVAL                                     |                                                                                                    |
| <ul> <li>I enorther que experse a continuación no es el suyo: por favor, presione el botón "Regresar" y verifique sus datos.</li> <li>I enorthere que experse a la sistema a se cuento, es necesario que genere una contraseña en ten lugar seguro, ya que a travée e logreso:</li> <li>a contraseña es libre, afinumérica y deberá contar con un minimo de 4 caracteres.</li> </ul> Paso 2 <ol> <li>Revise que su nombre este escrito correctamente, en caso de que no sea así, enviar información al <b>correo electrónico a: ogol.acadomicos @uacj.mx.</b> al solicitarlo ponga su nombre completo, matricula y programa educativo</li> <li>Es responsabilidad del alumno, si cambia sus datos de identidad en el registro y no concuerdan con su identificación oficial. Es responsabilidad del alumno proteger su contraseña y usuario, para que nadie pueda ingresar al registro de su examen y modifique su información.</li></ol>                                                                                                    |                                             |                                                                                                    |
| <ul> <li>A veri à primera ver que entra a su cuerte, en receptor que genere una contraseña en un lugar seguro, ya que a travers a contraseña en un lugar seguro, ya que a travers a contraseña y usuario, para que nadie pueda ingresar al registro de su examen y modifique su información.</li> </ul>                                                                                                    | el nombre que aparece                       | e a continuación no es el suyo; por favor, presione el botón <b>"Regresar"</b> y verifique sus datos.                                                                                                    |
| Paso 2  1. Revise que su nombre este escrito correctamente, en caso de que no sea así, enviar información al <b>correo electrónico a</b> : egel.academicos@uacj.mx. al solicitarlo ponga su nombre completo, matricula y programa educativo  2. Es responsabilidad del alumno, si cambia sus datos de identidad en el registro y no concuerdan con su identificación oficial.  3. Es responsabilidad del alumno proteger su contraseña y usuario, para que nadie pueda ingresar al registro de su examen y modifique su información.                                                                                                    |                                             |                                                                                                    |
| Accerta conzalez y yestronia a conzalez y yestronia de la caracteres.<br>Accerta conzalez y yestronia a conzolez y yestronia de la caracteres.<br>Paso 2<br>1. Revise que su nombre este escrito correctamente, en caso de que no sea así,<br>enviar información al correo electrónico a: egel.academicos @uacj.mx. al<br>solicitarlo ponga su nombre completo, matricula y programa educativo<br>2. Es responsabilidad del alumno, si cambia sus datos de identidad en el registro y<br>no concuerdan con su identificación oficial.<br>3. Es responsabilidad del alumno proteger su contraseña y usuario, para que nadie<br>pueda ingresar al registro de su examen y modifique su información.                                                                                                    | drá regresar al siste                       | ina a su cuenta, es necesario que genere una conclasena antes de concincia . Apunte esta conclasena en un rugar seguro, ya que a cuaves i<br>ima a editar su registro o recuperar su pase de ingreso.                                                                          |
| <ul> <li>Paso 2</li> <li>1. Revise que su nombre este escrito correctamente, en caso de que no sea así, enviar información al correo electrónico a: egel.academicos@uacj.mx. al solicitarlo ponga su nombre completo, matricula y programa educativo</li> <li>2. Es responsabilidad del alumno, si cambia sus datos de identidad en el registro y no concuerdan con su identificación oficial.</li> <li>3. Es responsabilidad del alumno proteger su contraseña y usuario, para que nadie pueda ingresar al registro de su examen y modifique su información.</li> </ul>                                                                                                    | contraseña es libre, al                     | fanumérica y deberá contar con un mínimo de 4 caracteres.                                                                                                    |
| <ul> <li>Paso 2</li> <li>1. Revise que su nombre este escrito correctamente, en caso de que no sea así, enviar información al correo electrónico a: egel.academicos@uacj.mx. al solicitarlo ponga su nombre completo, matricula y programa educativo</li> <li>2. Es responsabilidad del alumno, si cambia sus datos de identidad en el registro y no concuerdan con su identificación oficial.</li> <li>3. Es responsabilidad del alumno proteger su contraseña y usuario, para que nadie pueda ingresar al registro de su examen y modifique su información.</li> </ul>                                                                                                    | ZAGA                                        | CETA GONZALEZ YESSICA                                                                                                    |
| <ul> <li>Paso 2</li> <li>1. Revise que su nombre este escrito correctamente, en caso de que no sea así, enviar información al correo electrónico a: egel.academicos@uacj.mx al solicitarlo ponga su nombre completo, matricula y programa educativo</li> <li>2. Es responsabilidad del alumno, si cambia sus datos de identidad en el registro y no concuerdan con su identificación oficial.</li> <li>3. Es responsabilidad del alumno proteger su contraseña y usuario, para que nadie pueda ingresar al registro de su examen y modifique su información.</li> </ul>                                                                                                    | ntraseña :                                  |                                                                                                    |
| <ol> <li>Paso 2</li> <li>Revise que su nombre este escrito correctamente, en caso de que no sea así, enviar información al correo electrónico a: egel.academicos@uacj.mx al solicitarlo ponga su nombre completo, matricula y programa educativo</li> <li>Es responsabilidad del alumno, si cambia sus datos de identidad en el registro y no concuerdan con su identificación oficial.</li> <li>Es responsabilidad del alumno proteger su contraseña y usuario, para que nadie pueda ingresar al registro de su examen y modifique su información.</li> </ol>                                                                                                    | ceptar                                      | R                                                                                                    |
| <ol> <li>Paso 2</li> <li>Revise que su nombre este escrito correctamente, en caso de que no sea así, enviar información al correo electrónico a: egel.academicos@uacj.mx al solicitarlo ponga su nombre completo, matricula y programa educativo</li> <li>Es responsabilidad del alumno, si cambia sus datos de identidad en el registro y no concuerdan con su identificación oficial.</li> <li>Es responsabilidad del alumno proteger su contraseña y usuario, para que nadie pueda ingresar al registro de su examen y modifique su información.</li> </ol>                                                                                                    |                                             |                                                                                                    |
| <ul> <li>Paso 2</li> <li>1. Revise que su nombre este escrito correctamente, en caso de que no sea así, enviar información al correo electrónico a: egel.acadomicos@uacj.mx al solicitarlo ponga su nombre completo, matricula y programa educativo</li> <li>2. Es responsabilidad del alumno, si cambia sus datos de identidad en el registro y no concuerdan con su identificación oficial.</li> <li>3. Es responsabilidad del alumno proteger su contraseña y usuario, para que nadie pueda ingresar al registro de su examen y modifique su información.</li> </ul>                                                                                                    | -                                           |                                                                                                    |
| <ul> <li>Paso 2</li> <li>1. Revise que su nombre este escrito correctamente, en caso de que no sea así, enviar información al correo electrónico a: egel.academicos@uacj.mx. al solicitarlo ponga su nombre completo, matricula y programa educativo</li> <li>2. Es responsabilidad del alumno, si cambia sus datos de identidad en el registro y no concuerdan con su identificación oficial.</li> <li>3. Es responsabilidad del alumno proteger su contraseña y usuario, para que nadie pueda ingresar al registro de su examen y modifique su información.</li> </ul>                                                                                                    |                                             |                                                                                                    |
| <ol> <li>Paso 2</li> <li>Revise que su nombre este escrito correctamente, en caso de que no sea así, enviar información al correo electrónico a: egel.academicos@uacj.mx. al solicitarlo ponga su nombre completo, matricula y programa educativo</li> <li>Es responsabilidad del alumno, si cambia sus datos de identidad en el registro y no concuerdan con su identificación oficial.</li> <li>Es responsabilidad del alumno proteger su contraseña y usuario, para que nadie pueda ingresar al registro de su examen y modifique su información.</li> </ol>                                                                                                    |                                             |                                                                                                    |
| <ol> <li>Paso 2</li> <li>Revise que su nombre este escrito correctamente, en caso de que no sea así, enviar información al correo electrónico a: egel.academicos@uacj.mx al solicitarlo ponga su nombre completo, matricula y programa educativo</li> <li>Es responsabilidad del alumno, si cambia sus datos de identidad en el registro y no concuerdan con su identificación oficial.</li> <li>Es responsabilidad del alumno proteger su contraseña y usuario, para que nadie pueda ingresar al registro de su examen y modifique su información.</li> </ol>                                                                                                    |                                             |                                                                                                    |
| <ol> <li>Paso 2</li> <li>Revise que su nombre este escrito correctamente, en caso de que no sea así,<br/>enviar información al correo electrónico a: egel.academicos@uacj.mx al<br/>solicitarlo ponga su nombre completo, matricula y programa educativo</li> <li>Es responsabilidad del alumno, si cambia sus datos de identidad en el registro y<br/>no concuerdan con su identificación oficial.</li> <li>Es responsabilidad del alumno proteger su contraseña y usuario, para que nadie<br/>pueda ingresar al registro de su examen y modifique su información.</li> </ol>                                                                                                    |                                             |                                                                                                    |
| <ol> <li>Revise que su nombre este escrito correctamente, en caso de que no sea así,<br/>enviar información al correo electrónico a: egel.academicos@uacj.mx al<br/>solicitarlo ponga su nombre completo, matricula y programa educativo</li> <li>Es responsabilidad del alumno, si cambia sus datos de identidad en el registro y<br/>no concuerdan con su identificación oficial.</li> <li>Es responsabilidad del alumno proteger su contraseña y usuario, para que nadie<br/>pueda ingresar al registro de su examen y modifique su información.</li> </ol>                                                                                                    | Paso 2                                      |                                                                                                    |
| <ol> <li>Revise que su nombre este escrito correctamente, en caso de que no sea así,<br/>enviar información al correo electrónico a: egel.academicos@uacj.mx al<br/>solicitarlo ponga su nombre completo, matricula y programa educativo</li> <li>Es responsabilidad del alumno, si cambia sus datos de identidad en el registro y<br/>no concuerdan con su identificación oficial.</li> <li>Es responsabilidad del alumno proteger su contraseña y usuario, para que nadie<br/>pueda ingresar al registro de su examen y modifique su información.</li> </ol>                                                                                                    |                                             |                                                                                                    |
| <ol> <li>Revise que su nombre este escrito correctamente, en caso de que no sea así,<br/>enviar información al correo electrónico a: egel.academicos@uacj.mx al<br/>solicitarlo ponga su nombre completo, matricula y programa educativo</li> <li>Es responsabilidad del alumno, si cambia sus datos de identidad en el registro y<br/>no concuerdan con su identificación oficial.</li> <li>Es responsabilidad del alumno proteger su contraseña y usuario, para que nadie<br/>pueda ingresar al registro de su examen y modifique su información.</li> </ol>                                                                                                    |                                             |                                                                                                    |
| <ul> <li>enviar información al correo electronico a: egel academicos@uacj.mx al solicitarlo ponga su nombre completo, matricula y programa educativo</li> <li>2. Es responsabilidad del alumno, si cambia sus datos de identidad en el registro y no concuerdan con su identificación oficial.</li> <li>3. Es responsabilidad del alumno proteger su contraseña y usuario, para que nadie pueda ingresar al registro de su examen y modifique su información.</li> </ul>                                                                                                    | 1. Revise o                                 | que su nombre este escrito correctamente, en caso de que no sea así,                                                                                                    |
| <ul> <li>solicitarlo ponga su nombre completo, matricula y programa educativo</li> <li>2. Es responsabilidad del alumno, si cambia sus datos de identidad en el registro y<br/>no concuerdan con su identificación oficial.</li> <li>3. Es responsabilidad del alumno proteger su contraseña y usuario, para que nadie<br/>pueda ingresar al registro de su examen y modifique su información.</li> </ul>                                                                                                    | enviar i                                    | nformación al <b>correo electronico a: <del>egel academicos@uacj.mx</del> al</b>                                                                                                    |
| <ol> <li>Es responsabilidad del alumno, si cambia sus datos de identidad en el registro y<br/>no concuerdan con su identificación oficial.</li> <li>Es responsabilidad del alumno proteger su contraseña y usuario, para que nadie<br/>pueda ingresar al registro de su examen y modifique su información.</li> </ol>                                                                                                    | solicitar                                   | rlo ponga su nombre completo, matricula y programa educativo                                                                                                    |
| <ol> <li>Es responsabilidad del alumno, si cambia sus datos de identidad en el registro y<br/>no concuerdan con su identificación oficial.</li> <li>Es responsabilidad del alumno proteger su contraseña y usuario, para que nadie<br/>pueda ingresar al registro de su examen y modifique su información.</li> </ol>                                                                                                    |                                             |                                                                                                    |
| no concuerdan con su identificación oficial.<br>3. Es responsabilidad del alumno proteger su contraseña y usuario, para que nadie<br>pueda ingresar al registro de su examen y modifique su información.                                                                                                    | 2. Es respo                                 | onsabilidad del alumno, si cambia sus datos de identidad en el registro y                                                                                                    |
| <ol> <li>Es responsabilidad del alumno proteger su contraseña y usuario, para que nadie pueda ingresar al registro de su examen y modifique su información.</li> </ol>                                                                                                    | no conc                                     | cuerdan con su identificación oficial                                                                                                    |
| <ol> <li>Es responsabilidad del alumno proteger su contraseña y usuario, para que nadie<br/>pueda ingresar al registro de su examen y modifique su información.</li> </ol>                                                                                                    |                                             |                                                                                                    |
| pueda ingresar al registro de su examen y modifique su información.                                                                                                    |                                             |                                                                                                    |
| pueda ingresar al registro de su examen y modifique su información.                                                                                                    | 3. Es respo                                 | onsabilidad dei alumno proteger su contrasena y usuario, para que nadie                                                                                                    |
|                                                                                                    | pueda i                                     | ngrocar al rogistro do su ovamon y moditiou o su intermación                                                                                                    |
|                                                                                                    |                                             | ngresar ar registro de su examen y modilique su imormación.                                                                                                    |
| 4. Poner contraseña y confirmarla recuerde que Usted tiene conocimiento de esta                                                                                                    | 4. Poner c                                  | ngresar ar registro de su examen y modilique su imormation.                                                                                                    |
| información por lo que no se le puede proporcionar por parte de la Universidad, es                                                                                                    |                                             | contraseña y confirmarla recuerde que Usted tiene conocimiento de esta                                                                                                    |
| importante que la guarde en un lugar seguro para ingresar a su registro las veces qu                                                                                                    | informa                                     | contraseña y confirmarla recuerde que Usted tiene conocimiento de esta<br>ación por lo que no se le puede proporcionar por parte de la Universidad, es                                                                                                    |
| con nococario para terminar la encuesta                                                                                                    | informa                                     | contraseña y confirmarla recuerde que Usted tiene conocimiento de esta<br>ación por lo que no se le puede proporcionar por parte de la Universidad, es                                                                                                    |
| sea necesario para terminar la encuesta.                                                                                                    | informa<br>importa                          | contraseña y confirmarla recuerde que Usted tiene conocimiento de esta<br>ación por lo que no se le puede proporcionar por parte de la Universidad, es<br>ante que la guarde en un lugar seguro para ingresar a su registro las veces que                                      |
|                                                                                                    | informa<br>importa<br>sea nec               | contraseña y confirmarla recuerde que Usted tiene conocimiento de esta<br>ación por lo que no se le puede proporcionar por parte de la Universidad, es<br>ante que la guarde en un lugar seguro para ingresar a su registro las veces qu<br>esario para terminar la encuesta.  |
|                                                                                                    | informa<br>importa<br>sea nec               | contraseña y confirmarla recuerde que Usted tiene conocimiento de esta<br>ación por lo que no se le puede proporcionar por parte de la Universidad, es<br>ante que la guarde en un lugar seguro para ingresar a su registro las veces qu<br>resario para terminar la encuesta. |
| 5. Ponga aceptar para ingresar a la encuesta.                                                                                                    | informa<br>importa<br>sea nec<br>5. Ponga a | contraseña y confirmarla recuerde que Usted tiene conocimiento de esta<br>ación por lo que no se le puede proporcionar por parte de la Universidad, es<br>ante que la guarde en un lugar seguro para ingresar a su registro las veces qu<br>cesario para terminar la encuesta. |

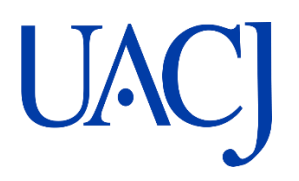

### **Dirección General de Servicios Académicos**

#### Paso 3

| Cuestionano X                                                                                                    | 🕼 Reporte de registro de sa 🗙 😨 (                                                                                                    | Durbook.com - yaniiyimmi 🗴 Universidad Technilogica 🗴 🔜 🗘                                                                                                    |               |
|----------------------------------------------------------------------------------------------------|----------------------------------------------------------------------------------------------------|----------------------------------------------------------------------------------------------------|---------------|
| 🗧 🚽 😋 🗋 registroenl                                                                                                    | inea.ceneval.edu.mx/RegistroLine                                                                                                    | a/estructura/registroBase.php                                                                                                    | 요 ☆ =         |
| Cessionano     registroeni     registroeni     registroeni     registroeni     registroeni     registroeni     registroeni     registroeni     registroeni     registroeni     registroeni     registroeni     registroeni     registroeni     registroeni | Prepare de regula de su X Colorado en a X Colorado en a conserva esta conserva en acta sectore en acta sectore en acta se | Avestructura/registroBase.php registroenlinea.ceneval.edu.mx dice: VENIFICACIÓN DE DATOS EÁSICOS: "Apelido Parenci GONZALEZ "Apelido Marenio GNZUEZ "Apelido Marenio GNZUEZ" "Apelido Marenio GNZUEZ" "Apelido Marenio GNZUEZ" "Apeli |               |
| Apellido paterno                                                                                                    | GONZALEZ                                                                                                    |                                                                                                    |               |
| Apellido materno                                                                                                    | REYES                                                                                                    |                                                                                                    |               |
| Nombre(s)                                                                                                    | EMMANUEL ALEJANDRO                                                                                                    |                                                                                                    |               |
| (*)Fecha de nacimiento                                                                                                    | 1995 * / Diciembre * /                                                                                                    | 17 •                                                                                                    |               |
| (*)Sezo                                                                                                    | Masculing                                                                                                    |                                                                                                    |               |
| (*Sugar de nacimiento                                                                                                    | MEXICO (EDO, DE)                                                                                                    |                                                                                                    |               |
| CURP+Digito verificador                                                                                                    | GORE951217HMCNYM +                                                                                                    | 08 Si no conace su digito verificador, los dos digitos después del +, deje el espacio vacio.                                                                                                    |               |
| (*)Estade civil                                                                                                    | Seltero(a)                                                                                                    |                                                                                                    |               |
| Domicilin Particular                                                                                                    |                                                                                                    | PRIVADA PINO STAREZ MANTANA O LOTE 3                                                                                                    |               |
| Catte                                                                                                    |                                                                                                    | PRIVADA PINO SUAREZ NANZANA O LORE S                                                                                                    |               |
| 1. Intrue la estendi                                                                                                    |                                                                                                    | 3.3                                                                                                    |               |
| 122 matrix interview                                                                                                    |                                                                                                    | STRUCTURE DATE: NOT                                                                                                    |               |
| * Delegation / Municipin                                                                                                    |                                                                                                    | ( PRMA .                                                                                                    |               |
| Coloria / Localidad                                                                                                    |                                                                                                    | LERMA DE VILLADA *                                                                                                    |               |
| Chuded                                                                                                    |                                                                                                    | LERMA DE VILLADA                                                                                                    |               |
| Código postal                                                                                                    |                                                                                                    | 52004                                                                                                    |               |
| Teléfono particular (lada) - (teléfono)                                                                                                    |                                                                                                    | 722 - 4206087                                                                                                    |               |
| Telefono oficina (Iada) - (telefonis)                                                                                                    |                                                                                                    |                                                                                                    |               |
| Datos de localización                                                                                                    |                                                                                                    |                                                                                                    |               |
| (*)Telefund localización (/ade) : (telefu                                                                                                    | (c))                                                                                                    | 55 - 17064189                                                                                                    |               |
| Correo electrónica                                                                                                    |                                                                                                    | eagr95@hotmail.com                                                                                                    |               |
| Identificación de la institución de proc                                                                                                    | edencia                                                                                                    |                                                                                                    |               |
| Si no encuentre la institución de proce                                                                                                    | dencia por fevor, seleccione el estado y municip                                                                                                    | io/delegación donde se enclemitra la institución. Realmente seleccióne en restitución "Otra-" y llene fos detos correspondientes.                                                                                                    |               |
| Entidad federativa                                                                                                    | HIDALGO                                                                                                    |                                                                                                    |               |
| Delegación / Hunicipio                                                                                                    | TULA DE ALLENDE                                                                                                    |                                                                                                    |               |
| Claus                                                                                                    | Preparatoria Federal por Cooper<br>106263                                                                                                    | action - Hydrain Sana Hobelm 💦                                                                                                    |               |
|                                                                                                    |                                                                                                    |                                                                                                    |               |
|                                                                                                    |                                                                                                    | Siguiente                                                                                                    |               |
| Av. Caminu al Déserto de los Lesnes (A)                                                                                                    | tevrata) ED, Cot. San Angel, Dekoj, Alvaro Comole, C.F.                                                                                                    | Términes de lies i Britises d                                                                                                    | e privacidad  |
| 01000, Moketh, D.F.<br>Tel. 01(55) 3000 8700 LADA ser cesto 01                                                                                                    | 800 6he 5510                                                                                                    | Todas No deres                                                                                                    | tes eservados |
|                                                                                                    |                                                                                                    |                                                                                                    | - 500         |
|                                                                                                    |                                                                                                    |                                                                                                    | 1546          |
|                                                                                                    |                                                                                                    | 三 - 影樹(                                                                                                    | 19/02/2016    |

- 1. Llene sus datos generales y escolares y ponga en la encuesta, la información de correo electrónico y teléfono, estos datos deben estar vigentes
- 2. Al terminar revise que la información esta correcta y ponga aceptar

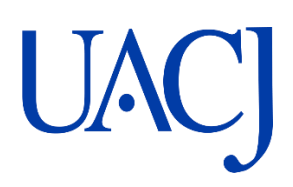

## Dirección General de Servicios Académicos

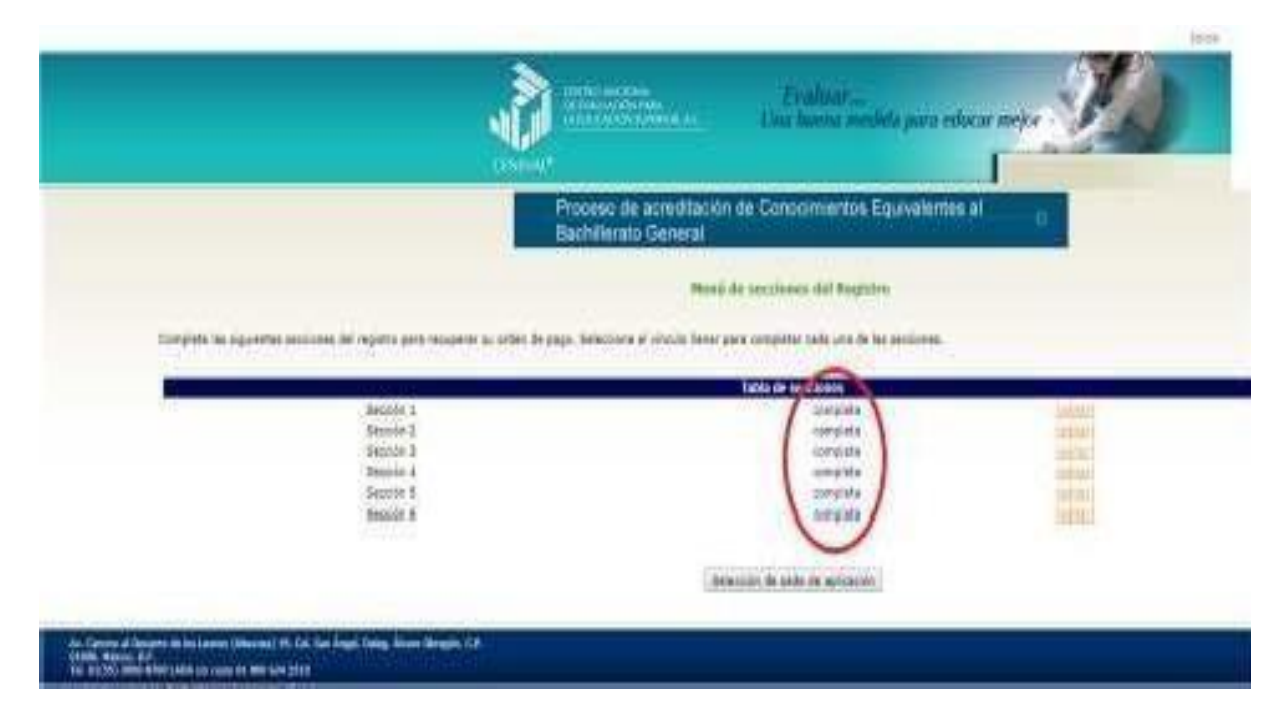

## Paso 4

 Dependiendo del programa educativo son las secciones que se deben llenar; al ingresar a esta página, observe que dice incompleta, Ingrese a editar y llene la información que le solicitan al terminar cambia de incompleta a completa, esta acción se hará en cada sección